# 2

# Керівництво постачальника SAP Ariba Supplier Event Guide

#### Цей матеріал містить:

>>> Керівництво із закупівельних процедур (подій) для постачальників

- Запрошення
- Створення облікового запису в Ariba Network або вхід за допомогою існуючого
- Подія RFP від компанії ССНВС
- >>> Ariba Network рекомендації та корисні посилання

ПРИМІТКА! Усі скріншоти друку, використані в цьому керівництві, створені в середовищі Ariba TEST

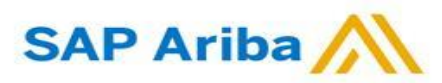

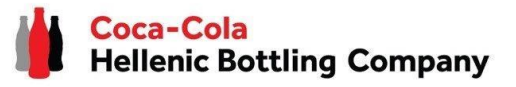

1. Коли ви отримаєте запрошення через Ariba взяти участь у події RFP, організованій компанією Coca-Cola Hellenic Bottling Company, ви отримаєте наступне повідомлення (незалежно від того, чи ви є існуючим або новим постачальником):

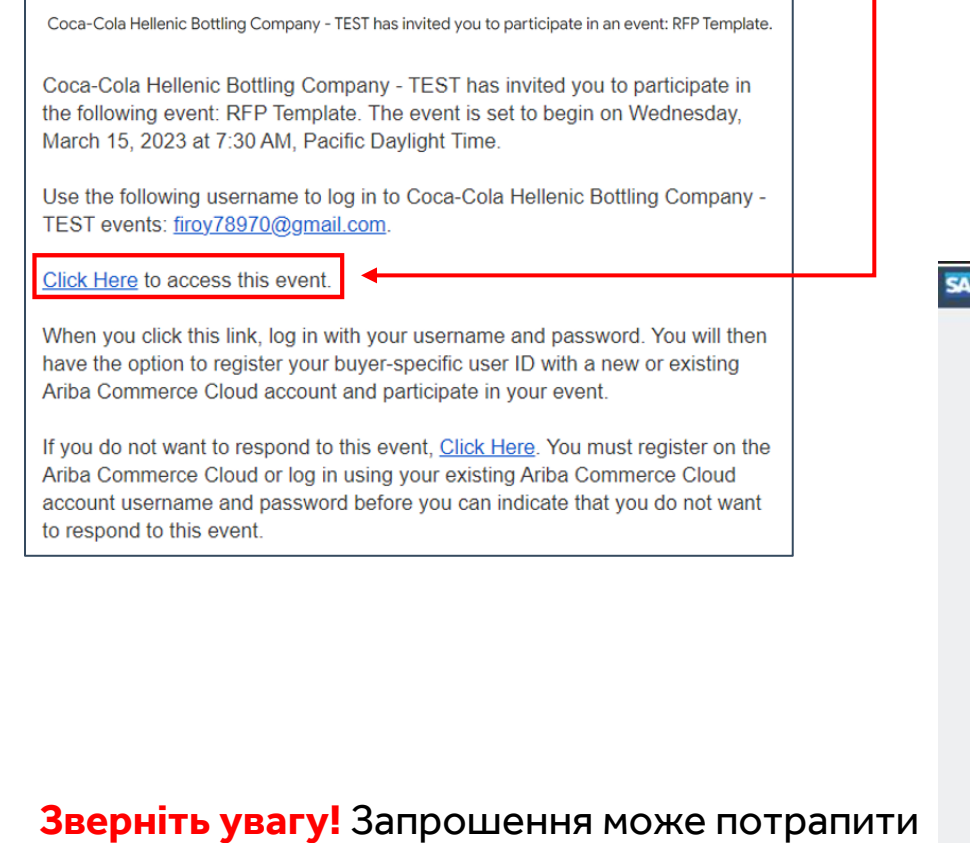

до вашої папки "Спам".

2. Перейдіть за посиланням, щоб створити обліковий запис у Ariba Network або увійдіть до вже існуючого. Таким чином, ви зможете керувати своїми відповідями щодо закупівель, які потребує компанія ССНВС.

Посилання веде на наступну сторінку для вибору опції:

| Ariba Proposals and Questionnaire                                                                                                    | 5 -                                                                                                    |
|----------------------------------------------------------------------------------------------------|----------------------------------------------------------------------------------------------------|
| Welcome, t t                                                                                                    |                                                                                                    |
| Have a question? Click here to see a                                                                                                    | Quick Start guide.                                                                                                    |
| Sign up as a supplier with Coca-Cola Heller                                                                                                    | nic Bottling Company - TEST on SAP Ariba.                                                                                                    |
| Coca-Cola Hellenic Bottling Company - TES                                                                                                    | ST uses SAP Ariba to manage procurement activities.                                                                                                    |
| Create an SAP Ariba supplier account and r                                                                                                    | nanage your response to procurement activities required by Coca-Cola Hellenic Bottling Company - TEST. Sign up. шоб створити<br>обліковий запис у Ariba Network                                                 |
| Already have an account?                                                                                                    | Натисніть Log in, якщо у вас вже є<br>обліковий запис у Ariba Network                                                                                                    |
| About Ariba Network                                                                                                    |                                                                                                    |
| The Ariba Network is your entryway to all y<br>are using. Once you have completed the re                                                                                                    | our Ariba seller solutions. You now have a single location to manage all of your customer relationships and supplier activities regardless of which Ariba solution your custon gistration, you will be able to: |
| Respond more efficiently to your cu:<br>Work more quickly with your custom<br>Strengthen your relationships with c<br>Review pending sourcing events for<br>Apply your Company Profile across | Itomer requests<br>iers in all stages of workflow approval<br>ustomers using an Ariba Network solution<br>multiple buyers with one login<br>Ariba Network, Ariba Discovery and Ariba Sourcing activities        |
| Moving to the Ariba Network allows you to                                                                                                    | log into a single location to manage:                                                                                                    |
| All your Ariba customer relationship:                                                                                                    |                                                                                                    |
| <ul> <li>All your event actions, tasks and training</li> </ul>                                                                                                    | nsactions                                                                                                    |

Створення облікового запису

Якщо ви створюєте новий обліковий запис Ariba Network, після того, як ви натиснете кнопку "Зареєструватися" ("Sign up") на стартовій сторінці, вас буде перенаправлено до розділу "Створити обліковий запис", де спочатку потрібно буде зареєструватися в Ariba Network.

| SAF | Ariba Proposals and Questionnaires 🖉                                                                                                    |                                 |                                                                                                    |  |  |
|-----|----------------------------------------------------------------------------------------------------|---------------------------------|----------------------------------------------------------------------------------------------------|--|--|
|     | Create account and continue Cancel First, create an SAP Ariba supplier account, then complete questionnaires required by Coca-Cola Hellenic Bottling Company - TEST. |                                 |                                                                                                    |  |  |
|     | Company information                                                                                                    |                                 |                                                                                                    |  |  |
|     |                                                                                                    |                                 | * Indicates a required field                                                                                     |  |  |
|     | Company Name:*                                                                                                    |                                 |                                                                                                    |  |  |
|     | Country/Region: *                                                                                                    | - Select Country - $\checkmark$ | If your company has more than one office, enter the main<br>office address. You can enter more addresses such as |  |  |
|     | Address:*                                                                                                    | Line 1                          | your shipping address, billing address or other addresses<br>Later in your company profile.                      |  |  |
|     |                                                                                                    | Line 2                          |                                                                                                    |  |  |
|     |                                                                                                    | Line 3                          |                                                                                                    |  |  |
|     | City: *                                                                                                    |                                 |                                                                                                    |  |  |

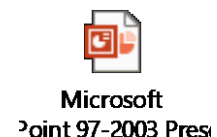

#### ВАЖЛИВО! Користувач, що реєструє організацію, автоматично стає <u>адміністратором профілю</u>.

Ваше ім'я користувача та пароль для входу в систему повинні зберігатися в таємниці в будь-який час! Будь ласка, не повідомляйте цю інформацію не уповноваженим особам та особам за межами вашої організації!

![](_page_2_Picture_7.jpeg)

Вхід в існуючий обліковий запис

Якщо у вас вже є обліковий запис Ariba Network, після того, як ви виберете "Увійти" ("Log in") на стартовій сторінці, вам потрібно буде увійти в систему, використовуючи свої облікові дані.

| SA | P Ariba Proposals and Questionnaires 👻                                                                                                    |
|----|----------------------------------------------------------------------------------------------------|
|    | Enter Your Account Information * Indicates a required field                                                                                                    |
|    | You are using an Ariba Sourcing test account to register on the Ariba Commerce Cloud. Enter your existing Ariba Commerce Cloud, Ariba Discovery or Ariba Network test account username and password. After you successfully log in, your existing Ariba Commerce Cloud test account profile will become your Ariba Sourcing supplier test account profile. |
|    | Username:*                                                                                                    |
|    | Password: *                                                                                                    |
|    | Forgot Username<br>Forgot Password                                                                                                    |
|    | Continue                                                                                                    |

Якщо ви отримали запрошення але ви не є адміністратором профілю, то виконайте наступні дії:

- Натисніть кнопку Перевірити облікові записи у спливаючому попередженні.
- Перевірте наявні облікові записи. Відомості про кожний обліковий запис можна переглянути, натиснувши … > Перегляд профілю. Якщо ви знайдете обліковий запис, який ви бажаєте використовувати, натисніть Зв'язатися з адміністратором, щоб надіслати адміністратору облікового запису повідомлення із запитом доступу. Потім натисніть Надіслати електронний лист.
- Коли адміністратор існуючого облікового запису додасть вас як користувача, Ви зможете виконати вхід на запрошення за допомогою цього облікового запису.

Ваше ім'я користувача та пароль для входу в систему повинні зберігатися в таємниці в будь-який час! Будь ласка, не повідомляйте цю інформацію не уповноваженим особам та особам за межами вашої організації!

![](_page_3_Picture_9.jpeg)

Створення облікового запису або Вхід в існуючий обліковий запис

#### ВАЖЛИВО!

У разі виникнення будь-яких проблем під час створення облікового запису Ariba Network або входу до нього, будь ласка, зверніться до служби підтримки SAP Ariba за адресою http://supplier.ariba.com/ за допомогою кнопки HELP.

| Supplier Login                                                     | Supplier Connection Live 2022                                                                                                    |                                                                                                    |
|--------------------------------------------------------------------|----------------------------------------------------------------------------------------------------|----------------------------------------------------------------------------------------------------|
| User Name                                                          | Missed attending the Supplier Connection Live?<br>Watch the reply and discover brand new<br>features and best practices about your SAP<br>Business Network account. | Якщо ви забули своє і<br>користувача або паро<br>будь ласка, виберіть опцін                                                                                               |
| Passwolu                                                           | Learn More                                                                                                    | Forgot Username or Password                                                                                                    |
| Login Forgot Username or Password New to SAP Business Network?     |                                                                                                    | NB:Посилання, що міститься в<br>повідомленні для скидання паролю<br>дійсне тільки протягом 24 годин.                                                                      |
| Register Now or Learn More                                         |                                                                                                    |                                                                                                    |
| а отримання додаткових інструн<br>ba Network, будь ласка, переглян | кцій щодо створення облікового запису<br>ньте спеціальне <b>відео</b> за цим посиланням                                                                             | Ariba Network Registration           Watch the video now or in 6 sec.           Watch this tutorial to easily register and gain access to the SAP Ariba Supplier Network. |

Сторінка події RFP

Після успішної реєстрації нового облікового запису Ariba Network або доступу до існуючого, ви будете перенаправлені на сторінку закупівельних процедур (подій) для постачальників ССНВС.

Вам потрібно переглянути умови та підтвердити участь у закупівлі натиснувши «Перегляд обов'язкових умов» :

| Event Details                                                           | 🗁 Doc1379123401 - RFP Template                                                                                                    | Time remaining<br>13 days 21:58:29                                                                                                    |
|-------------------------------------------------------------------------|----------------------------------------------------------------------------------------------------|----------------------------------------------------------------------------------------------------|
| Event Messages<br>Download Tutorials                                    | Review and respond to the prerequisites. Prerequisite questions must be answered before you can view event content or participate in the event. Some prerequisites may require the owner of the event to review and accept your responses before you can continue with the event. If you decline content or participate in this event.                                                         | the terms of the prerequisites, you cannot view the event                                                                                                    |
| ✓ Checklist                                                             | Download Content         Review Prerequisites         Decline to Respond         Print Event Information                                                                                                    |                                                                                                    |
| 1. Review Event Details                                                 | Introduction погоджити участь від участі                                                                                                    | (Section 1 of 5) Next »                                                                                                    |
| 2. Review and Accept                                                    | Name †                                                                                                    |                                                                                                    |
| Prerequisites                                                           | <ul> <li>Introduction</li> </ul>                                                                                                    |                                                                                                    |
| 3. Submit Response                                                      | 1.1 Coca-Cola Hellenic Bottling Company) is a bottling partner of The Coca-Cola Company. This means that The Coca-Cola Company manufactures and sells concentrates, bases and syrups to its bottling partners, owns the brands and is responsible for consumer bran syrups to manufacture, package, merchandise and distribute the final branded products to our trade partners and consumers. | d marketing initiatives. We use the concentrates and                                                                                                    |
|                                                                         |                                                                                                    | >> Next Section: Support                                                                                                    |
| ▼ Event Contents                                                        | Event Overview and Timing Rules                                                                                                    |                                                                                                    |
| All Content                                                             | Owner: Teodora Ivanova (i) Currency: European Union Euro                                                                                                    |                                                                                                    |
| 1 Introduction                                                          | Event Type: RFP Commodity: WAREHOUSING SERVICES 050201                                                                                                    |                                                                                                    |
|                                                                         | Regions: 0425 (CO) Coca-Cola Hellenic BSO                                                                                                    |                                                                                                    |
| 2 Support                                                               | Contract Effective Date: 02/28/2023                                                                                                    |                                                                                                    |
| 3 Technical Evaluation                                                  | Publish time: 3/15/2023 4:25 PM                                                                                                    |                                                                                                    |
| Commercial                                                              | Response start date: 3/15/2023 4:30 PM                                                                                                    |                                                                                                    |
| 4 Evaluation                                                            | Due date: 3/29/2023 5:30 PM                                                                                                    |                                                                                                    |
| 5 Please read our<br>CCH                                                |                                                                                                    |                                                                                                    |
| Aladin Baba (firoy78970@gmail.<br>© 1996–2019 Ariba, Inc. All rights re | Loon) last visited 15 Mar 2023 9:31-13 AM Samsung LTD AVIII65380446-T                                                                                                    | Pauliness Network Privacy Statement Security Disclosure Terms of Lise                                                                                                    |
| АЖЛИВОІ                                                                 | +i+                                                                                                    | and a second second sec |

Користувачі повинні будуть переглянути та прийняти Попередні умови в кожній події для підписання Угоди учасника конкурсу.

ЗВЕРНІТЬ УВАГУ! Якщо вас не перенаправляє на подію, будь ласка, перегляньте слайд 11, щоб дізнатися, як перейти на неї через ваш обліковий запис Ariba.

![](_page_5_Picture_8.jpeg)

![](_page_5_Picture_9.jpeg)

*Переглянути та прийняти Попередні умови(підтвердити участь у конкурсі):* 

Щоб отримати доступ до Угоди учасника торгів, натисніть на розділ "Переглянути та прийняти Попередні умови", доступний в лівій частині сторінки.

Ознайомтеся з умовами Угоди учасника торгів. Якщо ви згодні з ними, оберіть опцію "Я приймаю умови цієї угоди" та натисніть ОК.

| Event Messages<br>Download Tutorials<br>Response Team | Review and respond to the prerequisites. Prerequisite questions must be content or participate in this event. |
|-------------------------------------------------------|----------------------------------------------------------------------------------------------------|
| ▼ Checklist                                           |                                                                                                    |
| 1. Review Event Details                               | All Content                                                                                                   |
| 2. Review and Accept                                  | Name †                                                                                                    |
| Prerequisites                                         | ▼ 1 Tender information                                                                                        |
| 3. Select Lots/Line Items                             | 1.1 CCH LEASE REQUIREMENT                                                                                     |

| Doc1379123401 - RFP Template                                                                                                    | Після цього система      |
|----------------------------------------------------------------------------------------------------|--------------------------|
|                                                                                                    | Пертерого слетена        |
| Prerequisites must be completed prior to participation in the event.                                                                                                    | запропонує вам           |
|                                                                                                    |                          |
| In consideration of the opportunity to participate in on-line events (On-Line Events') held and conducted by the company sponsoring this On-Line Event (Sponsor') on the web site (this 'Site') hosted by Ariba, Inc. (Site Owner), your company (Participant' or 'You') agrees to the following terms and conditions (Bidder Agreement):                                                                                                    | підтвердити відправлення |
| 1. Bids. If You are invited to participate in the On-Line Event, Sponsor reserves the right to anend, modify or withdraw this On-Line Event. Sponsor reserves the right to accept or reject all or part of your proposal. Submission of a bid does not create a contract or any expectation by Participant of a future business relationship. Rather, by submitting a bid, you are making a firm offer which Sponsor may accept to form a contract, subject to section 2 below. Sponsor is not liable for any costs incurred by Participant in the preparation, or any other aspect of Participant's bid. | угоди, відкривши         |
| 2. Price Quotes. Except to the extent Sponsor allows a non-binding bid, ell Bids which Participant submits through the On-Line Events are legally valid quotations without qualification, except for data entry errors.                                                                                                    |                          |
| 3. Procedures and Rules. Participant further agrees to be bound by the procedures and rules established by the Site and Sponsor.                                                                                                    | додаткове вікно.         |
| 4. Confidentiality. Participant shall keep all user names and passwords, the On-Line Event content, other confidential materials provided by the Site and/or Sponsor, and all bids provided by You or another participating organization in confidence and shall not disclose the foregoing to any third party.                                                                                                    |                          |
| 5. Bids through Site only. Participant agrees to submit bids only through the on-line bidding mechanism supplied by the Site and not to submit bids via any other mechanism including, but not limited to, post, courier, fax, E-mail, or orally unless specifically requested by Sponsor.                                                                                                    |                          |
| 6. Ethical Conduct. All parties will prohibit unethical behavior and are expected to notify the Site Owner by contacting the appropriate project team if they witness practices that are counter-productive to the fair operation of the On-Line Event. If Participant experiences any difficulties during a live On-Line Event, Participant must notify Site Owner immediately.                                                                                                    | Submit this agreement?   |
| 7. Export Control. All parties who use this Site hosted by Ariba, Inc. agree to comply with all applicable export control and sanctions laws, including the laws of the US, EU and Germany.                                                                                                    | Click OK to submit       |
| 8. Survival. The terms and conditions of this Bidder Agreement shall survive completion of the On-Line Event.                                                                                                    | Click OK to Submit.      |
| ****<br>BA v1.1 19Aug05                                                                                                    | OK Cancel                |
| I accept the terms of this agreement.                                                                                                    |                          |
| I do not accept the terms of this agreement.                                                                                                    |                          |
| OK Cancel                                                                                                    |                          |

![](_page_6_Picture_7.jpeg)

**ССНВС** Вибрати лоти

Обираєте лоти, по яким ви будете приймати участь (даний крок буде доступний, лише якщо це передбачено умовами RFP).

З переліку доступних для подачі пропозицій лотів / позицій необхідно «галочкою» відмітити ті, по яким ви збираєтеся подавати свою пропозицію та натиснути **«Вибрати виділені лоти»** 

| ▼ Checklist                           | Select the bidding currency at event level. You place bids using the bidding currency. This is the default currency assigned to all lots below. |                                                        |
|---------------------------------------|----------------------------------------------------------------------------------------------------|--------------------------------------------------------|
| 1. Review Event Details               | Event Bidding Currency                                                                                                    |                                                        |
| 2. Review and Accept<br>Prerequisites | Select event bidding currency: Hryvnia  Use a different currency for different lots                                                             |                                                        |
| 3. Select Lots/Line Items             |                                                                                                    |                                                        |
| 4. Submit Response                    | Select Lots/Line Items Select Using Excel                                                                                                    |                                                        |
|                                       | Lots Available for Bidding                                                                                                    |                                                        |
| підтверджуєте лот                     | Name                                                                                                    | Reason for not bidding                                 |
|                                       | 3.1 Лот 1                                                                                                    |                                                        |
|                                       | 3.2 Лот 2                                                                                                    |                                                        |
|                                       | 3.3 Лот 3                                                                                                    | We don't supply at the requested quantity $\checkmark$ |
|                                       | з випадаючого списку вибрати причину, чому відмовляєтесь подавати пропозицію по даному лоту                                                     |                                                        |

#### "Детальна інформація про зміст події RFP":

Після того, як ви прийняли попередні умови події, ви можете почати відповідати на подію RFP. На панелі змісту події в лівій частині сторінки перелічено всі розділи події. Натисніть на назву розділу, щоб переглянути його зміст.

Поля, позначені зірочкою (\*), обов'язковими для заповнення.

Зверніть увагу: подія RFP, на яку вас запрошено, може мати відмінний від показаного на прикладі формат.

| - Event C        | ontonto             | All Content                                                                                                    |
|------------------|---------------------|----------------------------------------------------------------------------------------------------|
| * Event Contents |                     | Name E                                                                                                    |
| 1025             |                     | ▼ 1 Introduction                                                                                                    |
| All Content      |                     | 1.1 Coca-Cola HBC (Coca-Cola Hellenic Botting Company) is a botting partner of The Coca-Cola Company. This means that The Coca-Cola Company manufactures and sells concentrates, base use the concentrates and syrups to manufacture, package, merchandise and distribute the final branded products to our trade partners and consumers. |
|                  | COLUMN 1            | ¥ 2 Support                                                                                                    |
| 1 In             | ntroduction         | 21 Suppliers can access the SAP Ariba Sourcing training guides by clicking the Help center link in the upper right corner of the screen. The three training guides take less than one hour to comple                                                                                                    |
|                  |                     | 2.2 Contacting Help Desk / Product Support                                                                                                    |
| 2 St             | upport              | Please use the following information to contact the SAP Ariba Hetpdesk for technical and product support:                                                                                                    |
| 2 PI             | lease read our      | US Toll Free: 1 866 218 2155<br>US: 1 412 222 6153<br>Europe: 44 20 7187 4164<br>Asia: 65 6311 4745                                                                                                    |
| ° C(             | ссн                 | Webform 1. Log into the site 2. Click 'Help Center' > Support at the bottom 3. Click 'Get help by live cher'                                                                                                    |
| 4 Te             | echnical Evaluation | 3 Please read our CCH SGP and GTC:                                                                                                    |
|                  |                     | 4 Technical Evaluation                                                                                                    |
| 6 0              | Commercial          | 5 Pieser attached your Return Policy                                                                                                    |
| E                | valuation           | 6 Commercial Evaluation                                                                                                    |
|                  | _                   | (*) indicates a required field                                                                                                    |

Щоб переглянути вкладене Технічне завдання та супровідні документи (якщо вони передбачені

E

умовами події), натисніть на назву документу або на

| Экщо для підготовки пропозиції необхіді                                         | ю більше часу, прошу повідомити про це заздалегідь(не пізніше 09.08.2024                                          |  |  |
|---------------------------------------------------------------------------------|----------------------------------------------------------------------------------------------------|--|--|
| Підведення підсумків конкурсу та прийня                                         | аття рішення з нашого боку планується в серпні-вересні 2024.У разі необхід                                        |  |  |
| Беручи участь в даному конкурсі, коже<br>конфіденційності і нерозголошення трет | н учасник підтверджує і гарантує, що вся отримана учасником в ході кої<br>ім особам отриманої від Вас інформації. |  |  |
| Звертаємо увагу, що дане запрошення в                                           | Звертаємо увагу, що дане запрошення в конкурс не є зобов'язанням замовлення. ККБУ залишає за собою право вн       |  |  |
| 1.1 Технічне завдання 🕑 ТЗ.docx 🗸 🗟                                             | 1.1 Технічне завдання 🕑 ТЗ.docx 🗸 📓 References                                                                    |  |  |
| Reference Documents                                                             |                                                                                                    |  |  |
|                                                                                 | 🕑 G07400A Специфікація на ПОСЛУГИ.docx                                                                            |  |  |
| nt Overview and Timing Rules                                                    | 🕑 G15015A Політика в галузі гігієни та санітарії на ІПККБУ.docx                                                   |  |  |
| to overview and mining Rates                                                    | 🕑 Додаток 1_Положення про санкції.docx                                                                            |  |  |

| у або н |                                                                                                    |               |
|---------|----------------------------------------------------------------------------------------------------|---------------|
|         |                                                                                                    |               |
| All Co  | ntent натисніть "-", щоб                                                                                                    | скрити текст  |
| Name    | † натисніть "+", щоб роз                                                                                                    | горнути текст |
|         | 1.1 Просимо прийняти наше запрошення на участь в конкурсі з вибору постачальника для компанії ІП «Кола-<br>Кола Беверіджиз Україна Лімітед». | Less –        |

------ 47 01 2025- (------)

![](_page_8_Picture_11.jpeg)

Зміст події RFP

Під час події RFP вас можуть попросити надати відповіді в різних форматах, включаючи, але не обмежуючись, наступними:

![](_page_9_Picture_2.jpeg)

- Питання з відповідями так/ні, вибрати з випадаючого списку тощо
- Довільний текст
- Відповідь у вигляді вкладення (важливо прикріпити в таку відповідь можна лише 1 файл, тому, якщо у вас декілька документів для владення, прикріпляйте їх у форматі архіву)
- «Лоти»

| 4 Технічна оцінка пропозицій подія RFX, на яку вас запрошено, може мати відмінний від показаного на прикладі формат |                                                                    |  |  |
|----------------------------------------------------------------------------------------------------|--------------------------------------------------------------------|--|--|
| 4.1 Просимо додати Сертифікат якості на мастило                                                                     | * Attach a file 🗸 📫 відповідь надається у вигляді вкладення        |  |  |
| 4.2 Термін постачання в календарних днях (з моменту отримання Замовлення на купівлю)                                | * відповідь надається в довільному текстовому форматі              |  |  |
| 4.3 Умови поставки (DDP, CPT тощо)                                                                                  | *                                                                  |  |  |
| 4.4 Можливість постачання у вихідні дні                                                                             | * Unspecified V 🕈 відповідь необхідно вибрати з випадаючого списку |  |  |
| Name Extended Price Savings Lead Time                                                                               | Manufacturer Part Id                                               |  |  |
| 1 <b>Jot 1</b>                                                                                                    |                                                                    |  |  |

Щоб додати коментар до своєї відповіді, натисніть Зверніть увагу:

• Максимальний розмір файлу, який ви можете завантажити в поле для відповідей, становить 100 МБ.

Якщо ваш файл перевищує 100 МБ або якщо ви завантажуєте кілька файлів для одного поля відповіді, ви можете додати їх до ZIPфайлу АБО додати посилання на зовнішній ресурс (наприклад, Dropbox), щоб заощадити місце.

• Якщо вам необхідно надати відповідь у форматі цифри з десятковими знаками, то треба її вводити через крапку(«.»):

![](_page_9_Picture_12.jpeg)

![](_page_9_Picture_13.jpeg)

Подія RFP - Дошка повідомлень про події

Дошка повідомлень про події дозволяє постачальнику зв'язатися з ССН за допомогою функції Compose Message ("Створити повідомлення").

Почніть розмову з Покупцем за допомогою кнопки **Створити повідомлення**. Тему, вкладення і тіло повідомлення можна редагувати. Заповніть їх так, як вважаєте за потрібне, і **"Надішліть"** своє питання Покупцеві. Також, в повідомлення можна прикріпляти вкладення

Як тільки Покупець відповість, повідомлення з'явиться на Дошці оголошень → Натисніть на опцію "Повідомлення про подію" (видно в лівому верхньому кутку сторінки) → Виберіть повідомлення і натисніть кнопку "Переглянути". Відповідь Покупця на ваше запитання буде відображена.

Sent Date 1

03/16/2023 12:16 PM

Not Applicable 03/15/2023 04:25 PM Coca-Cola Helle

Compose Message

From

Coca-Cola Hell

Down

03/16/2023 03:34 PM Coca-Cola Hell

03/16/2023 03:31 PM Samsung LTD

Reply Sent

No

No

No

Reply

| м за<br>о <b>рити</b><br>і тіло  | Submit Entire Response                                                              | Update Totals                                                             |                    | Save draft                                                                                               | Compose Messa                                           | ige               | Excel Import               |
|----------------------------------|-------------------------------------------------------------------------------------|---------------------------------------------------------------------------|--------------------|----------------------------------------------------------------------------------------------------|---------------------------------------------------------|-------------------|----------------------------|
| увати.<br>те за                  | Compose New Message                                                                 |                                                                           |                    |                                                                                                    |                                                         |                   | Send Cancel                |
| итання<br>ілення                 | From:<br>To:<br>Subject:                                                            | Samsung LTD (Aladin Baba)<br>Project Team<br>Doc1379123401 - RFP Template |                    |                                                                                                    |                                                         |                   |                            |
| вість,<br>Іошці                  | Attachments:                                                                        | Attach a file                                                             | ➔<br>s of devices? |                                                                                                    |                                                         |                   |                            |
| лцію └<br><u>но в</u><br>1) →    | Event Details                                                                       |                                                                           |                    | View Message                                                                                             |                                                         |                   |                            |
| : <b>ніть ∟</b><br>эвідь<br>буде | Event Messages<br>Download Tutorials<br>Response Team                               |                                                                           |                    | ld: MSG15266621:<br>From: Coca-Cola Hell<br>Sent: 03/16/2023 03:                                         | L.1<br>enic Bottling Company - TEST (Te<br>34 PM        | odora Ivanova)    |                            |
|                                  | Contact Name To Subj                                                                | rct                                                                       |                    | To: Samsung LTD(#<br>Subject: RE: Doc137912                                                              | lladin Baba); Coca-Cola Hellenic<br>3401 - RFP Template | Bottling Compar   | ny - TEST(Teodora Ivanova) |
| ing Company - TEST               | Teodora Ivanova Participants (1) Team (1) RE: I<br>Aladin Baba Teodora Ivanova Doct | 0oc1379123401 - RFP Template<br>379123401 - RFP Template                  | $\rightarrow$      | Dear partner, yes, you can j                                                                             | proposal also a different models.                       |                   |                            |
| s Company - TEST                 | Teodora Ivanova Aladin Baba Ever<br>Teodora Ivanova Aladin Baba Coci                | t RFP Template has changed.<br>-Cola Hellenic Bottling Company            |                    | ld: MSG152666211<br>Sent: 03/16/2023 03:31 PM<br>Subject: Doc1379123401 -<br>Dear team, please let me ka | RFP Template<br>now if I am allow to propose as alt     | ernative differen | t models of devices?       |

Messages

Id

MSG152666211.1

MSG152666211

MSG152671142

MSG152671033

Надіслати повну відповідь

Щоб остаточно оформити свою пропозицію та надіслати відповідь Покупцю, натисніть "Надіслати повну відповідь" та підтвердіть відправлення у наступному спливаючому вікні.

Якщо ви забули відповісти на потрібне запитання або відповіли в недозволеному форматі, система Ariba Sourcing відобразить червоне повідомлення, яке перенаправить вас до "проблемного" запитання та відповіді на нього.

Після того, як ви виправите свої відповіді, натисніть **"Надіслати повну відповідь"** ще раз.

Протягом усієї події у правому верхньому кутку екрана ви завжди бачитимете **таймер зворотного відліку**, який показує, скільки часу залишилося до закінчення події.

Коли подія закінчується, система замінює таймер зворотного відліку на статус "Очікує на вибір". Це означає, що подія більше не приймає відповіді. У цей час покупець оцінює відповіді учасників і приймає остаточне рішення про укладення договору.

| There is 1 problem that requires completion or correction in order to complete your reque                                                                                                    | 92.                                                                                                    | Aladin Baba 🗸 Feedback Help 👻 Message                                                                                                    |
|----------------------------------------------------------------------------------------------------|----------------------------------------------------------------------------------------------------|----------------------------------------------------------------------------------------------------|
| ting Company - TEST Dashbox                                                                                                    |                                                                                                    | Desktop File Sync                                                                                                    |
| 🗁 Doc1379123401 - RFP Template                                                                                                    |                                                                                                    | Time remaining<br>12 days 23:                                                                                                    |
| All Content                                                                                                    |                                                                                                    |                                                                                                    |
| Name †                                                                                                    |                                                                                                    |                                                                                                    |
| ▼ 1 Introduction                                                                                                    |                                                                                                    |                                                                                                    |
| 1.1 Coca-Cola HBC (Coca-Cola Hellenic Bottling Company) is a bottling partner of The Coca-Cola Company. This mean<br>use the concentrates and syrups to manufacture, package, merchandise and distribute the final branded products to our                                                                                                    | s that The Coca-Cola Company manufactures and sells concentrates, bases and syrups to its bottling partners, own<br>trade partners and consumers. | is the brands and is responsible for consumer brand marketing initiatives. We                                                                                                    |
| ▼ 2 Support                                                                                                    |                                                                                                    |                                                                                                    |
| 2.1 Suppliers can access the SAP Ariba Sourcing training guides by clicking the Help center link in the upper right come                                                                                                    | of the screen. The three training guides take less than one hour to complete.                                                                     |                                                                                                    |
| 2.2 Contacting Help Desk / Product Support     Please use the following information to contact the SAP Ariba Helpdesk for technical and product support:     US Toil Free: 1866 218 2155     US: 1412 222 6153     Europe: 44 20 1217 4144     Aaia: 65 301 4745     Webform     1. Log Info the alie:     2. Cold Help Support as the bottom     2. Cold Help Support as the bottom     3. Disks read our CCH SGP and GTC: | ✓ Submit this response?<br>Click OK to submit.                                                                                                    | Veri need to provide an anxient to Gustion 5, "Reade<br>attached your - storing-to-corpon origin"-motion Start 11, Dorthine-<br>height 1207%; front family Rapid Calibriaguot, sami-serf moo-<br>esci A theme fort timin - distinguot, and anni -<br>Calibritmo-family, and and an anti-<br>fortuning-starting model informations family. Thereme-<br>fortuning-starting model information and the model<br>RomanBayettimus-bild theme-fortuning-tailstime sheet<br>RomanBayettimus-bild theme-fortuning-tailstime sheet<br>RomanBayettimus-bild theme-fortuning-tailstime sheet<br>anguager AR-53-Return Policy-stagen>-dus-starting-<br>age bild the sheet 120% (contrast family<br>Republic CalibritMogust, sami-senttimos acid-theme-fortuning-<br>lativity-so-family-family, Calibritmo-family, Calibritmo-family<br>fortuning-family-family-family-family-family-family-family-<br>fort family-family-family-family-family-family-family-family-<br>fort family-family-family-family-family-family-family-family-family-<br>family-family-fami |
| 4 Technical Evaluation                                                                                                    |                                                                                                    | language:EN-US;mso-bidi-language:EN-US;mso-tareast-<br>language:EN-US;mso-bidi-language:AR-SA?>.                                                                                                    |
| 5 Please attached your <u>Return Policy</u>                                                                                                    |                                                                                                    | • Attu                                                                                                    |
| 6 Commercial Evaluation                                                                                                    |                                                                                                    |                                                                                                    |
| (*) dicates a required field                                                                                                    |                                                                                                    |                                                                                                    |
| Submit Entire Response Update Totals Save draft Compose Message                                                                                                    | Excel Import                                                                                                    |                                                                                                    |

![](_page_11_Picture_8.jpeg)

SAP Ariba 🎊

![](_page_11_Picture_10.jpeg)

Навігація SAP Ariba

# Як отримати доступ до події, якщо вас не перенаправляє на неї після входу:

Після того, як ви успішно зареєстрували обліковий запис Ariba Network АБО увійшли в систему за допомогою наявного облікового запису, і якщо вас не перенаправлено на сторінку події ССН, перейдіть до навігатора рішень у верхній частині сторінки та виберіть **"Пропозиції та Анкети Ariba"**.

У розділі "Події" ("Events") перераховані всі ваші події, на які ви були запрошені. Події згруповані за статусом:

- Відкрита ("Open") подія відкрита для відповідей учасників.
- Очікує на вибір ("Pending Selection")- подія закрита для відповідей і очікує на аналіз покупця.
- Завершена ("Completed") подія завершена.
   Завершений стан це останній етап події після закінчення часу

Всі активні Події будуть розміщені в розділі **"Відкриті"** (**"Open")** в таблиці "Події"("Events"). Натисніть на Назву події, щоб переглянути деталі Події.

![](_page_12_Figure_9.jpeg)

| Events           |                               |  |  |  |  |
|------------------|-------------------------------|--|--|--|--|
| Title            | ID End Time ↓                 |  |  |  |  |
|                  | Status: Completed (1)         |  |  |  |  |
| Status: Open (1) |                               |  |  |  |  |
|                  | Status: Pending Selection (1) |  |  |  |  |

|  | Title              | ID            | End Time ↓        |  |  |
|--|--------------------|---------------|-------------------|--|--|
|  | ▼ Status: Open (1) |               |                   |  |  |
|  | RFP Template       | Doc1379123401 | 3/17/2023 5:51 PM |  |  |

![](_page_12_Picture_13.jpeg)

Корисні рекомендації

Будь ласка, не пересилайте запрошення на іншу електронну адресу. Якщо вам потрібно отримати повідомлення на іншу електронну адресу, будь ласка, зверніться до відповідного покупця ССН.

Запрошення може бути доставлене до вашої папки "Спам" або «Несуттєве".

У випадку, **якщо ви не отримуєте сповіщення від Ariba**, зверніться до вашого IT-відділу, щоб з'ясувати, чи немає на вашому поштовому сервері фільтрів, які блокують електронну пошту від SAP Ariba.

Будь-які **проблеми з входом** слід вирішувати безпосередньо зі службою підтримки SAP Ariba на сайті http://supplier.ariba.com/, використовуючи кнопку HELP.

Кожна подія вимагатиме від користувачів **Ознайомлення з Попередніми умовами та Прийняття** Угоди учасника торгів – див. сторінку 5-6.

Будь-які питання щодо події RFP слід адресувати безпосередньо відповідному покупцеві – див. сторінку 9.

![](_page_13_Picture_8.jpeg)

#### Керівництво щодо подій для постачальників Ariba Network - Корисні песняе

Дякуємо за співпрацю з нами! Ми щиро цінуємо ваше партнерство і сподіваємося на продовження наших ділових відносин з вами через Ariba Network. Для отримання додаткової інформації та підтримки ви можете відвідати https://www.ariba.com/support/supplier-support потім натисніть кнопку "зв'язатися з нами".

Деяку іншу необхідну інформацію для постачальників можна знайти за посиланнями:

https://www.ariba.com/support/customer-hub

https://uex.ariba.com

https://www.ariba.com/ariba-network/ariba-network-for-suppliers

https://support.ariba.com/Adapt/Ariba\_Network\_Supplier\_Training/

![](_page_14_Picture_7.jpeg)

![](_page_14_Picture_8.jpeg)